# LeanData

One-Time Routing API Implementation Guide

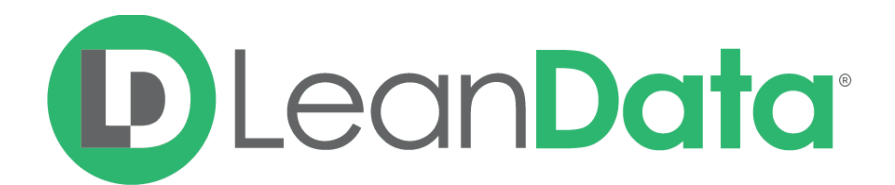

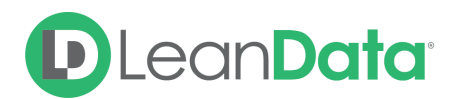

| Overview                                   | 3  |
|--------------------------------------------|----|
| Walkthrough                                | 3  |
| Create an APEX class for Invocable Methods | 3  |
| Invocable Method                           | 4  |
| Add LeanDataInvocableMethods.cls           | 4  |
| Test Case                                  | 5  |
| Create a Flow                              | 5  |
| Confirmation Screen                        | 6  |
| APEX Action                                | 6  |
| Create Variable Input                      | 6  |
| Create Constant Input                      | 7  |
| Create the Action                          | 8  |
| Success Screen                             | 8  |
| Create the Lightning Action Button         | 9  |
| Create the Action Button                   | 9  |
| Add the Action Button to the Page Layout   | 9  |
| Test the Button                            | 9  |
| Summary                                    | 10 |

 $\ensuremath{\mathbb{C}}$  2020 LeanData Inc. All rights reserved. LeanData is a registered trademark.

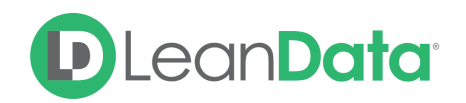

# **Overview**

Route records through LeanData's One-Time Routing with a click of a button by invoking a LeanDataAPI method. This feature allows users to leverage LeanData API functionality (without writing code to invoke the functions with REST calls).

Example: Reps can route an individual Lead through LeanData 1x Routing without access to the LeanData app.

**Please Note:** This guide is designed for someone with advanced Salesforce administration skills and experience. It is not intended for beginner level users.

# Walkthrough

In this guide, we'll walk through the steps to create a Lightning Action Button on the Lead View that runs the specific Lead through a One-Time Routing Graph using the One-TimeRouting API. There are 3 steps to implement this functionality:

- 1. Create an Apex Class for Invocable Methods.
- 2. Create a Flow.
- 3. Create a Lightning Action Button. For this walkthrough, we will be using the Lightning Experience.

## Create an APEX class for Invocable Methods

The first step is to create an *@InvocableMethod* to use in the flow for Step 2. To create a class, navigate to the Developer Console and create a new Apex File. Creating a new class within the Developer Console automatically creates the metadata file needed.

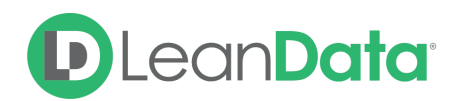

| ing the poorty      | Test Tronopuee     | , icip               |
|---------------------|--------------------|----------------------|
| New                 | •                  | Apex Class           |
| Open                | CTRL+O             | Apex Trigger         |
| Open Resource       | CTRL+SHIFT+O       | Visualforce Page     |
| Open Lightning Reso | urces CTRL+SHIFT+A | Visualforce Componer |

#### Invocable Method

The Lightning Action Button calls the API. Since we are using the screens in a Flow to capture the input, we need a class to receive them. This class will be the middleman that receives input from the Flow, and calls methods in the *LeanDataAPI.cls* with the input. You can learn more about Invocable Methods <u>here</u>.

## Add LeanDataInvocableMethods.cls

In this class, we have created a local class *OneTimeRoutingFlowInputs* in order to encapsulate all the input variables that we wish to take in from the flow. The variables are decorated with an *@InvocableVariable* tag so that the flow can idenfy these variables.

In this example, we've decided to create 4 inputs so we have the flexibility to use this class for any record of any object, and route it through any node type of any graph.

```
public class LeanDataInvocableMethods{
    //input details that comes to apex from flow
    public class OneTimeRoutingFlowInputs{
        @InvocableVariable
        public String sObjectType; @InvocableVariable
        public Id sObjectId; @InvocableVariable
        public String graphName; @InvocableVariable
        public String nodeType;
} @InvocableMethod(label='LeanData - One Time Routing' description='Call
public static void invocableoneTimeRouting(List<OneTimeRoutingFlowInputs> i
        Map<String, Object> paramsMap = new Map<String, Object>();
        paramsMap.put('objectType', inputs[0].sObjectType);
```

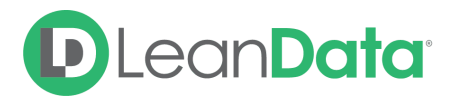

paramsMap.put('condition', 'Id = \" + inputs[0].sObjectId+'\");
paramsMap.put('graphName', inputs[0].graphName);
paramsMap.put('nodeType', inputs[0].nodeType);
paramsMap.put('notificationsDisabled', true);
paramsMap.put('sendEmail', true);
paramsMap.put('allowDedupe', false); if(!Test.isRunningTest())
 LeanDataAPI.oneTimeRouting(paramsMap);
}

}

## **Test Case**

We need to write tests in order to get coverage. Since the execution of LeanData's API is wrapped in a *!Test.isRunningTest()* block, the test method can be as simple as ensuring that the lines before run.

@isTest

```
public static void testInvocableOneTimeRouting() {
```

Lead testLead = new Lead(LastName = 'LeadTest', Company = 'testCompany'); Insert testLead; LeanDataInvocableMethods.OneTimeRoutingFlowInputs testInput = new LeanData testInput.sObjectType = 'testObj'; testInput.sObjectId = testLead.Id; testInput.graphName = 'testGraph'; testInput.nodeType = 'testNodeType'; LeanDataInvocableMethods.invocableoneTimeRouting(new List<LeanDataInvocableMethods.OneTimeRoutingFlowInputs> {testInput});

}

# Create a Flow

Now that we have the *@InvocableMethod*, we can create the flow. This flow will be a straightforward flow that consists of 3 components:

- 1. Confirmation Screen
- 2. APEX Action to invoke the Invocable Method
- 3. Success Screen

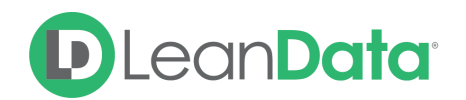

# **Confirmation Screen**

- 1. Go to Setup.
- 2. Search for *Process Automation* in the Quick Find Box on the left panel and select *Flows*.
- 3. Click on *New Flow*, select *Screen Flow*, then hit the Create button. Screen Flows allow you to take in input to run processes dynamically.
- 4. From the Elements tab on the left, drag and drop a *Screen* onto the canvas.
- 5. Double click the Screen component to edit it.
- 6. On the left of the edit screen, we will use a *Display Text* component to display the confirmation message. Drag and drop it onto the layout. Click on it to modify the text content and its API Name.
- 7. There should be a default footer component on the layout. Click on it and go to the Control Navigation tab. Uncheck Previous and Pause.
- 8. Enter a Label and API Name in the Screen Properties.
- 9. Connect the Start and Screen elements.

| Screen Components               |                                                                 | Screen Properties                      | ~ |
|---------------------------------|-----------------------------------------------------------------|----------------------------------------|---|
|                                 | [Flow Label]                                                    |                                        |   |
| Search components Q             |                                                                 | Label                                  |   |
| Display Image                   | You are about to run this Lead through a One-Time Routing Graph | Confirmation                           |   |
| Email                           |                                                                 | * API Name                             |   |
| File Upload                     |                                                                 | Confirmation                           |   |
| Long Text Area                  |                                                                 | Description                            |   |
| C Lookup                        |                                                                 |                                        |   |
| Multi-Select Picklist           |                                                                 |                                        |   |
| Name                            |                                                                 | · · · · · · · · · · · · · · · · · · ·  |   |
| Number                          |                                                                 |                                        |   |
| Password                        |                                                                 | ✓ Configure Frame                      | 0 |
| C Phone                         |                                                                 | Show Header                            |   |
| Picklist                        |                                                                 | Show Footer                            |   |
| Radio Buttons                   |                                                                 |                                        |   |
| Slider                          |                                                                 | <ul> <li>Control Navigation</li> </ul> | 0 |
| Text                            |                                                                 | Next or Finish                         |   |
| Toggle                          |                                                                 | Previous                               |   |
| Ø URL                           |                                                                 | Pause 🕕                                |   |
| <ul> <li>Display (1)</li> </ul> |                                                                 | > Provide Help                         |   |
| Display Text                    |                                                                 | ,                                      |   |
| Get more on the AppExchange     |                                                                 |                                        |   |

# **APEX** Action

#### Create Variable Input

We identified the 4 @*InvocableVariable* in the last section. We will need to create variables in the flow to store them.

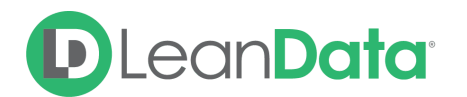

- 1. From the Manager tab in the Toolbox panel, click on New Resource and select Variable.
- 2. Create the first Variable with the details below.
  - Resource Type Variable
  - API Name recordID
  - Description Stores the ID of the Selected Lead
  - Date Type Text
  - Availability Outside the Flow Check Available for input and output

| Resource Type                                |             |
|----------------------------------------------|-------------|
| Variable                                     | •           |
| API Name                                     |             |
| recordId                                     |             |
| Description                                  |             |
| Stores the Id of the selected Lead           |             |
| Data Type                                    |             |
| Text Text                                    | on) 💿       |
| befault Value                                |             |
| Enter value or search resources              | c           |
| vailability Outside the Flow                 |             |
| Available for input     Available for output |             |
|                                              |             |
|                                              | Cancel Done |
|                                              |             |
|                                              |             |

#### Create Constant Input

In this case, we are storing the *objectType, graphName* and *nodeType* as constants since this flow should be designed to do one specific task, to recycle Leads. The object will always be a Lead, and we'll always route it through the Update Trigger of the Recycle Leads graph. You can create different buttons that perform different actions by creating a new Flow and changing the constants. For instance, we would create a Flow that recycles Contacts by simply changing graphName without making any changes to the *LeanDataInvocableMethod.cls*.

- 1. From the Manager tab, click on New Resource
- 2. The Data Type should correspond to the @InvocableVariable in the LeanDataInvocableMethods class. (In this example they are all Text)
- 3. Enter the respective values in the Value input
  - The default values for this example:
  - graphName -> [Name of the Graph]
  - objectType ->

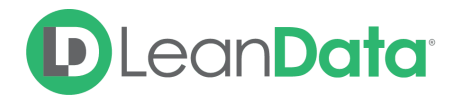

 nodeType -> or INSERT TRIGGER (which corresponds to the update/insert node in the graph)

|                              | New Resource |             |
|------------------------------|--------------|-------------|
| * Resource Type              |              |             |
| Constant                     |              | •           |
| * API Name                   |              |             |
| graphName                    |              |             |
| Description                  |              |             |
| Stores the name of the graph |              |             |
| * Data Type                  |              | 6           |
| Text                         | <b>.</b>     |             |
| Value                        |              |             |
| recycleLeadGraph             |              |             |
|                              |              | Cancel Done |

Create the Action

- 1. From the Elements tab in the Toolbox panel, drag and drop an Action onto the canvas.
- 2. Click on it, select Type opon in the Filter By dropdown, and select Apex Action.
- 3. In the Search input, you should be able to see LeanData One Time Routing we created in the previous section.
- 4. Input the Label and API Name for you flow.
- 5. In the Set Input Values section, toggle the radio checkboxes, and include the respective constant/variables created in previous steps.
- 6. Connect the Confirmation Screen to the created Apex Action.
- 7. Save this flow.
- 8. Click on the Activate button to activate the flow.

#### Success Screen

Now, we'll repeat the process in part a to create a screen that displays the success message.

1. Connect the Apex Acon to the final screen and hit save.

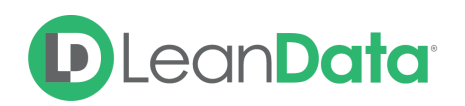

# Create the Lightning Action Button

At this point, we have all the functionality in place, and we need a button to trigger the call. The process is:

- 1. Create the button.
- 2. Add the Action Button to the Page Layout.
- 3. Test the button.

#### Create the Action Button

- 1. Go to Setup.
- 2. Search for Object Manager in the central search bar and look for Leads in the Quick Find search bar.
- 3. Click on Buttons, Links, and Actions on the left panel.
- 4. Click New Action on the top right of the view panel to create the action button.
- 5. Select Flow for Action Type and pick the flow that was created previously. Enter the name and descriptions.
- 6. Save.

Add the Action Button to the Page Layout

- 1. Select Page Layouts in the left panel and select Lead Layout.
- 2. Search for Mobile & Lightning Experience Actions section.
- 3. Save.

| Pields                                                                 | Q Quick Find Mobile                                                   | Action Name 🕷             |                     |                      |              |                     |                 |                     |                     |
|------------------------------------------------------------------------|-----------------------------------------------------------------------|---------------------------|---------------------|----------------------|--------------|---------------------|-----------------|---------------------|---------------------|
| Buttons                                                                | Action Mass OTR Test                                                  | Charige Record Type       | Delete              | First Duplicates     | New Account. | NewGroup            | New Note        | Sample Recycle Lead | Bart Conversation   |
| uick Actions                                                           | Add to Call List                                                      | <b>Eheck for New Data</b> | Edit                | Get Survey Invita    | New Case     | New Load            | New Opportunity | Send Text           | Submit for Approval |
| obile & Lightning                                                      | Call                                                                  | Clone                     | Ernail              | Log a Call           | New Contact  | New Mass OTR Button | New Task        | Sharing             | test1 mass ofr bu   |
| tions                                                                  | Change Owner                                                          | Convert                   | Email (mobile anly) | Mobile Smart Actions | New Event    | New Note            | Printable View  | Single Lead OTH B   | Text OTR Lightnin   |
| xpanded Lookups *                                                      |                                                                       |                           |                     |                      |              |                     |                 |                     |                     |
|                                                                        |                                                                       |                           |                     | _                    |              |                     |                 |                     |                     |
| Quick Actions in the                                                   | Salesforce Classic Pul                                                | blisher                   |                     |                      |              |                     |                 |                     |                     |
| Quick Actions in the                                                   | Salesforce Classic Pul                                                | blisher (†                |                     |                      |              |                     |                 |                     |                     |
| Quick Actions in the<br>Email<br>Salesforce Mobile ar                  | Salesforce Classic Pul<br>d Lightning Experienc                       | e Actions (1)             |                     |                      |              |                     |                 |                     |                     |
| Quick Actions in the<br>Email<br>Salesforce Mobile ar<br>Email Get Sur | Salesforce Classic Pul<br>d Lightning Experienc<br>vey invitation Clo | e Actions 1               | Printable View      | Start Conversatio    | n Edit       | Check for New Data  | Change Owner    | Change Record       | i Type Convert      |

## Test the Button

Navigate to a Lead and click on the dropdown to reveal the actions. You should see Sample Recycle Lead button, which on click, will execute one-time routing for this Lead through the Recycle Lead graph.

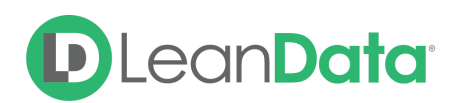

|                                                     |                                           | Open - Not Conta Working - Contact C | losed - Not Conv Converted |
|-----------------------------------------------------|-------------------------------------------|--------------------------------------|----------------------------|
| Clone Printable View                                | ▼ Sta                                     | atus: Open - Not Contacted           | ✓ Mark Status as Complete  |
| Title<br>Company<br>SampleCompany102<br>Phone (2) 💌 | Edit<br>Change Owner<br>Convert<br>Delete | c <b>tivity</b> Details              |                            |
| Email                                               | Sample Recycle Lead                       | Write an email                       | Compose                    |

# Summary

This guide has provided an overview on implementing routing of records through LeanData's One-Time Routing with the click of a button by invoking a LeanData API method. This will allow you to leverage the LeanData API without having to write code.

If you have questions or need help please contact <u>integrations@leandatainc.com</u>.